# **CALCAP Standard Edition – Quick Start**

#### **Windows Installation Procedure:**

- 1. If you're using Windows, download CalCAP7\_Setup.EXE to a temporary subdirectory on your computer (for DOS computers, download CALDOS.ZIP, unzip the file to a temporary subdirectory, then follow the directions in the CalCAP manual available online at www.calcaprt.com)
- Open Windows Explorer to the temporary subdirectory. Click on CalCAP7\_Setup.EXE to start the installation program. More detailed installation instructions are in the CalCAP manual -- "Chapter 2: Installation". The default location for the program is C:\CALCAP7. If you like, you can choose a different location during the installation process.
- 3. The installation program will transfer all of the files for the CalCAP program into a subdirectory (C:\CALCAP7) on Drive C. The standard installation package installs English, Spanish and Norwegian versions of the CalCAP. If you want to install a different language version consult the CalCAP manual or the additional instructions on the back of this setup sheet. *IMPORTANT NOTE:* This version of the CalCAP does not accurately display the characters ø and Ø in the Norwegian and Danish instruction sets. The character appears correctly in the stimulus materials.
- 4. To start the CalCAP program, double-click on the CalCAP icon. You will see a list of all of the installed versions of the CalCAP program, and a DOS prompt (C:\>). Type the name of the program you wish to run at the DOS prompt, then press the Enter key.
- 5. When the CalCAP program is finished, you will be returned to the DOS prompt (C:\>). Type 'EXIT' to return to Microsoft Windows.

#### **CALCAP Manual and Supplementary Materials:**

The CalCAP manual is available online at <u>http://www.calcaprt.com/manual.htm</u>. When referring to the manual, keep in mind that the Windows version of the CalCAP is installed in a directory called "C:\CALCAP7" instead of "CALCAP".

#### **Printing Results from the CalCAP:**

Since the CalCAP is a DOS-based program, it is not necessarily compatible with newer printers that are designed to work only under Microsoft Windows. While some printers will work just fine, others will permanently "hang" or give an error message. As a workaround, you can send an ASCII text file directly to disk (REVIEW.TXT). This file can be read by any Windows or DOS-based word processor, and a link to the file is included in the group of CalCAP programs (the icon is labelled "Print Results"). The ASCII file is automatically created when you are viewing the test results.

*LAPTOP USERS:* The CalCAP may be incompatible with some laptop computers that automatically adjust their clock speed. If you notice radical changes in timing of the stimulus materials in the middle of the task, you may be able to permanently set your clock speed through the laptop BIOS or SpeedSwitchXP Software (http://www.diefer.de/speedswitchxp/index.html) or by changing your laptop power settings to maximum performance.

For more information, contact Eric N. Miller, Ph.D. at emiller@calcaprt.com

## Installation of Foreign Language Versions of the CalCAP

**Windows Installation Procedure:** Follow the standard installation procedures shown on the other side of this instruction sheet. Switch to the DOS prompt by clicking on the "CalCAP" icon. At the "C:\" prompt, type the installation code word shown in the table below to de-compress and install the necessary program files. Then type 'CALCAP' at the DOS prompt to confirm that the routines were installed. This version of the CalCAP does not accurately display the characters ø and Ø in the Norwegian and Danish instruction sets. The characters appear correctly in the stimulus materials.

**DOS Installation Procedure:** Make sure that you are at the DOS prompt in the CalCAP subdirectory. Type the installation code word shown in the table below to de-compress and install the necessary program files. Then type 'CALCAP' at the DOS prompt to confirm that the routines were installed.

|                        | Standard CALCAP    |                   | Abbreviated CALCAP | Mini CALCAP       |
|------------------------|--------------------|-------------------|--------------------|-------------------|
| Installation Code Word | Stimulus Materials | Task Instructions | Task Instructions  | Task Instructions |
| DANISH                 | Х                  | Х                 | Х                  | Х                 |
| FLEMISH                | Х                  | (not available)   | (not available)    | (not available)   |
| FRENCH                 | Х                  | (not available)   | (not available)    | (not available)   |
| NORWAY                 | Х                  | х                 | Х                  | Х                 |
| SPANISH                | Х                  | Х                 | Х                  | Х                 |

### Code Page Adjustments for Norwegian and Danish CalCAP

The characters  $\phi$  and  $\phi$  will not display correctly in the CalCAP instructions if you are running Microsoft Windows. If you are using an MS-DOS computer you can display  $\phi$  and  $\phi$  by following the instructions shown below:

To configure your computer for an alternate MS-DOS character set:

1) Add to CONFIG.SYS:

country=047,865,c:\dos\country.sys
device=c:\dos\display.sys con=(,,2)

(Note: Country 045 is Denmark, Country 047 is Norway; Code page 865 is Nordic, Code page 850 is Multilingual)

2) Add to AUTOEXEC.BAT:

c:\dos\nlsfunc c:\dos\mode con cp prep=((865,437) c:\dos\ega.cpi) c:\dos\mode con cp select=865

(Note: Code page 865 is Nordic, 850 is Multilingual, 437 is U.S.)

These examples assume that you are using MS-DOS 5.0 or higher and that DOS is located in C:\DOS. The files COUNTRY.SYS, DISPLAY.SYS, MODE.COM, NSLFUNC.EXE and EGA.CPI must be in your DOS subdirectory. Consult your MS-DOS manual or the file COUNTRY.TXT supplied with MS-DOS for more information on configuring your computer for alternate character sets.